### APRENDIZAJE azure-web-sites

Free unaffiliated eBook created from **Stack Overflow contributors.** 

#azure-

web-sites

#### Tabla de contenido

| Acerca de                                                 | 1 |
|-----------------------------------------------------------|---|
| Capítulo 1: Comenzando con los sitios web de Azure        | 2 |
| Observaciones                                             | 2 |
| Examples                                                  | 2 |
| Crear un sitio web en Azure                               | 2 |
| Crear un sitio web en Azure usando la página del portal   | 2 |
|                                                           | 2 |
| Empezando                                                 |   |
| Empezando                                                 | 2 |
| Empezando<br>La verdadera guia<br>Explorando su sitio web | 2 |

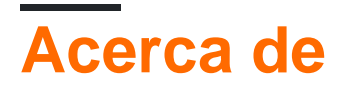

You can share this PDF with anyone you feel could benefit from it, downloaded the latest version from: azure-web-sites

It is an unofficial and free azure-web-sites ebook created for educational purposes. All the content is extracted from Stack Overflow Documentation, which is written by many hardworking individuals at Stack Overflow. It is neither affiliated with Stack Overflow nor official azure-web-sites.

The content is released under Creative Commons BY-SA, and the list of contributors to each chapter are provided in the credits section at the end of this book. Images may be copyright of their respective owners unless otherwise specified. All trademarks and registered trademarks are the property of their respective company owners.

Use the content presented in this book at your own risk; it is not guaranteed to be correct nor accurate, please send your feedback and corrections to info@zzzprojects.com

# Capítulo 1: Comenzando con los sitios web de Azure

#### Observaciones

Esta sección proporciona una descripción general de qué es un sitio web de Azure y por qué un desarrollador puede querer usarlo.

También debe mencionar cualquier tema importante dentro de los sitios web de Azure y vincular a los temas relacionados. Dado que la Documentación para los sitios web de Azure es nueva, es posible que deba crear versiones iniciales de esos temas relacionados.

#### **Examples**

Crear un sitio web en Azure

## Crear un sitio web en Azure usando la página del portal

#### Empezando

Lo primero que debe hacer es iniciar sesión en su cuenta de Azure y acceder a la página del portal . Si aún no tiene una cuenta, puede iniciar una prueba gratuita aquí .

Una vez que haya iniciado sesión en su cuenta, puede comenzar a seguir esta guía.

#### La verdadera guia

Dentro del portal, presione el botón Nuevo en el menú de la izquierda.

#### **Microsoft Azure**

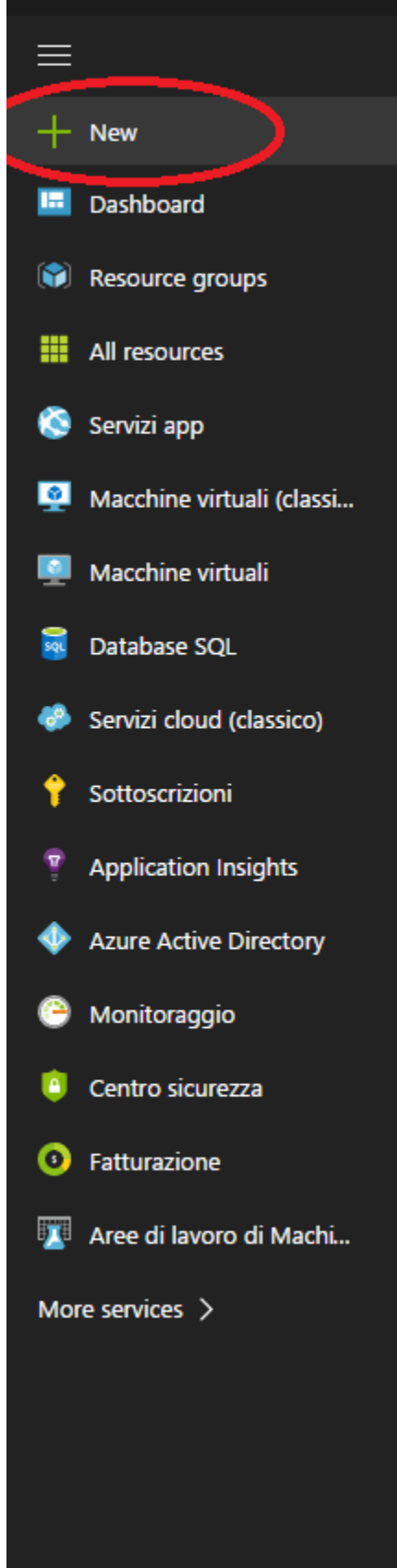

#### My Dashboard V + New dashboard O Edit dashboard O Share

Service health MY RESOURCES

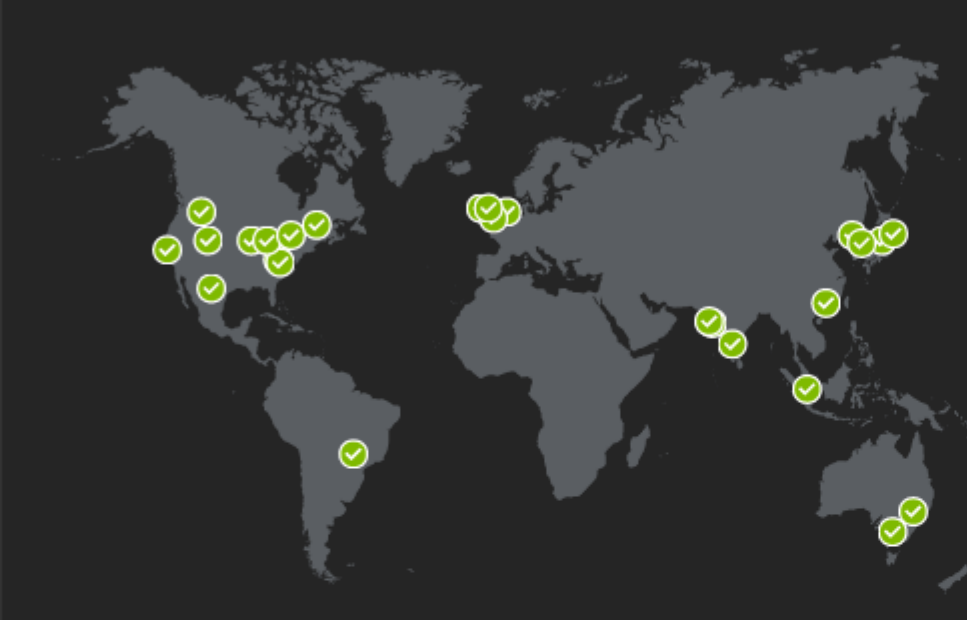

Aparecerá un nuevo panel que contiene algunos servicios. En esta guía nos centraremos solo en la sección **Web + Móvil**.

| Micr      | osoft Azure New > Web + I         | Mobile > Web | App > App Service plan                                            |                                                           |              |
|-----------|-----------------------------------|--------------|-------------------------------------------------------------------|-----------------------------------------------------------|--------------|
| ≡         | New                               | □ ×          | Web + Mobile                                                      | □ ×                                                       | We           |
| +         | $\wp$ Search the marketplace      | <b>^</b>     |                                                                   | <u>^</u>                                                  |              |
|           | MARKETPLACE                       | See all      | FEATURED APPS                                                     | See all                                                   | * Ap         |
| <b>()</b> | Compute                           | >            | Web App                                                           |                                                           | * Sul        |
|           | Networking                        | >            | Enjoy secure and fle<br>development, deple<br>scaling options for | exible<br>byment, and                                     | Pay          |
| 8         | Storage                           | >            | scaling options for                                               | your web app                                              | * Res<br>• C |
| <u>9</u>  | Web + Mobile                      | >            | A scalable and secu                                               | re backend that                                           | Sta          |
|           | Databases                         | >            | platform – iOS, And                                               | Iroid, Windows or                                         | * Ар         |
|           | Intelligence + analytics          | >            | Logic App                                                         | rs and use of                                             | F1(          |
| <u>.</u>  | Internet of Things                | >            | data across clouds<br>code                                        | without writing                                           | Appli        |
| ÷         | Enterprise Integration            | >            | Web App On Lin                                                    |                                                           |              |
| •         | Security + Identity               | >            | Enjoy your web app<br>on Linux.                                   | natively hosted                                           |              |
|           | Developer tools                   | >            | PREVIEW                                                           |                                                           |              |
| ~         | Add ons                           |              | CDN<br>Enjoy scalable, glob                                       | al distributed                                            |              |
|           | Containers                        |              | edge servers for fas<br>content delivery                          | t and reliable                                            |              |
| •         | Blockchain                        | >            | Media Services                                                    |                                                           |              |
| 0         | RECENT                            |              | Encode, store, and audio at scale                                 | stream video and                                          |              |
| <b>7</b>  |                                   |              |                                                                   |                                                           |              |
| >         | Microsoft                         |              | Azure Search<br>Search-as-a-service                               | solution                                                  |              |
|           | Web App<br>Microsoft              |              |                                                                   |                                                           |              |
|           | Application Insights<br>Microsoft |              | Mobile Engagen<br>Azure Mobile Engag<br>delivered, data-driv      | gement<br>gement is a SaaS-<br>en user<br>rm that enables |              |
|           | Web App + MySQL                   | -            | Notification Hub                                                  | -                                                         |              |

Ahora podemos hacer clic en la **aplicación web**. En el nuevo panel tenemos que introducir algunos detalles:

- Nombre de la aplicación : este será el nombre de su sitio web
- **Suscripción** : Podría tener algunas opciones diferentes basadas en su suscripción. Elige el que quieras usar
- **Grupo de selección** : es como un contenedor que contendrá todo tipo de servicio. En este ejemplo, creé una nueva, puedes usar una que ya habías creado.
- Plan / ubicación del servicio de la aplicación : al hacer clic en esta opción, se abrirá un nuevo panel que mostrará todos los planes de servicio de la aplicación que ha creado anteriormente. Si está vacío, probablemente necesites crear uno nuevo. Para hacer esto, simplemente presione el botón Crear nuevo en el panel Servicio de aplicaciones
- **Application Insights** : si presionas el botón Encender, se creará un nuevo recurso de Application Insights que te permitirá recopilar estadísticas interesantes sobre tu aplicación. Lo omitiremos por el momento ya que podemos agregarlo más tarde.

En este punto, verifique todos los datos que insertó hasta ahora. Cuando esté seguro de que sus datos son correctos, coloque una marca de verificación junto a la opción **Fijar en el tablero** (para que vea su aplicación directamente en su Tablero) y presione el botón **Crear**. **¡Hecho!** Ahora su sitio web está **creado!** 

#### Explorando su sitio web

Ahora que su sitio web ha sido creado, haga clic en el mosaico creado en su panel de control. Aparecerá una ventana como esta:

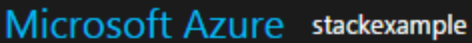

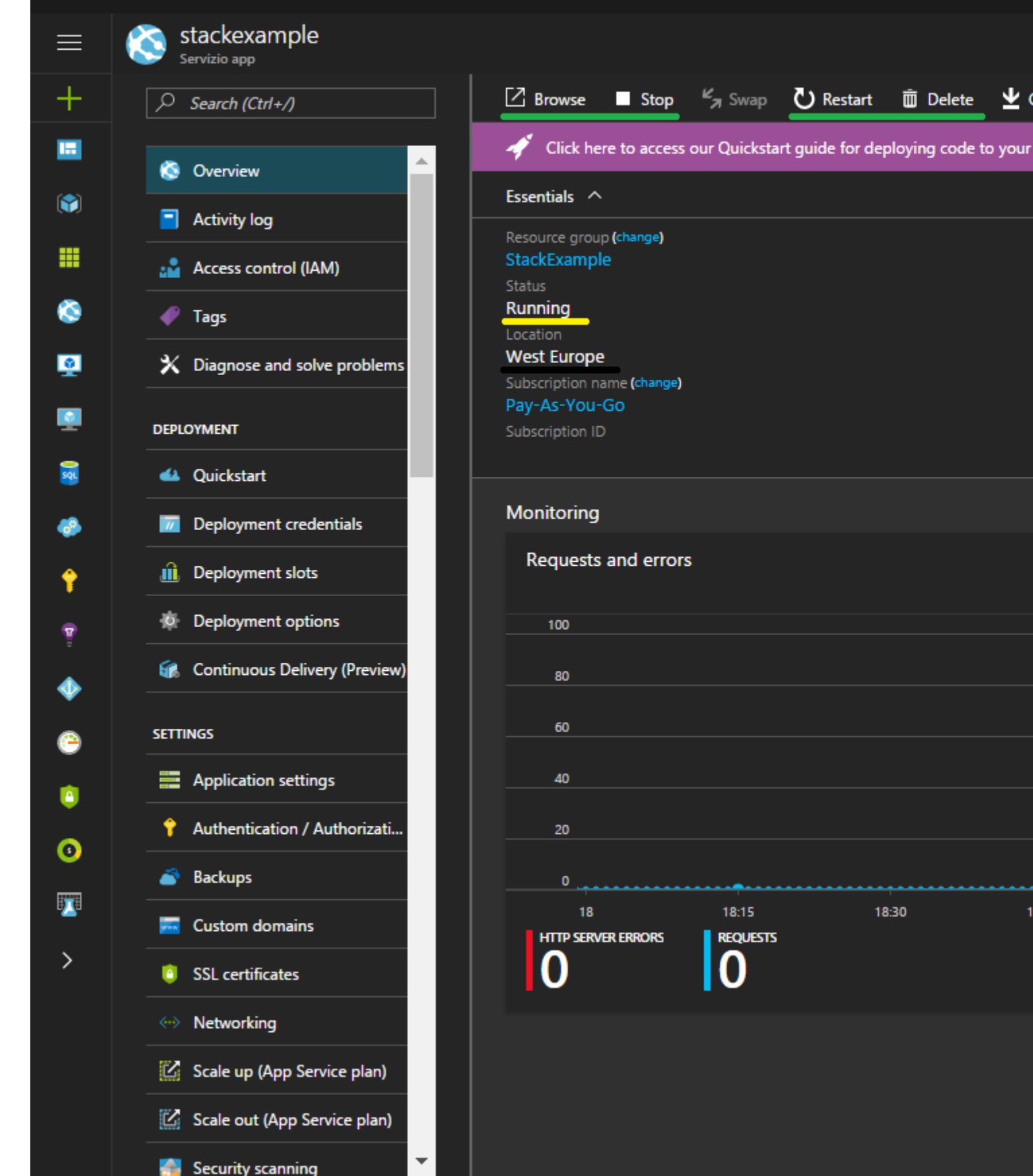

A la izquierda puede ver un menú que le permitirá personalizar su sitio web. Ahora nos centraremos solo en la primera opción, la general. En la parte superior de esa vista, puede ver

18:30

C Restart

Delete

 $\underline{\Psi}$ 

algunos botones útiles (los que aparecen subrayados en verde). Se le permitirá al **Listado** respectivamente, **detener, reiniciar** y **eliminar** la aplicación web. En el mismo panel puede ver (en el lado izquierdo) también el **estado** de su sitio web y su **ubicación**.

A la derecha hay información muy buena, como la URL de nuestra aplicación web. También encontramos las credenciales de FTP y su URL de FTP.

Ahora, si presiona el botón **Explorar** o ingresa su url de aplicación en la barra de url, verá su sitio web. Inicialmente será así:

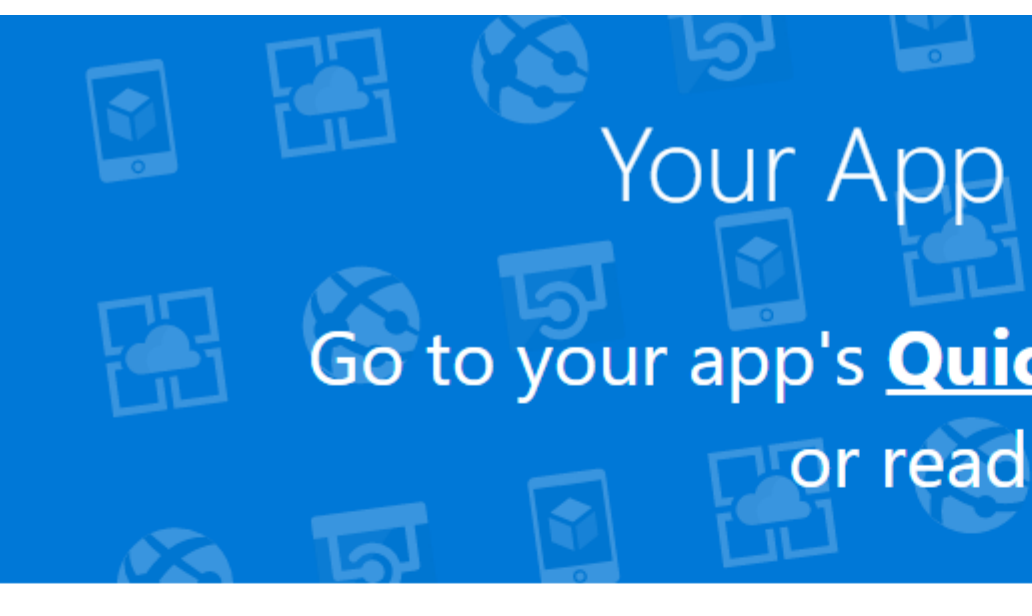

#### **Microsoft Virtual Academy**

Deep Dive into Azure App Service: A Platform to Build Mod

Di Cory Fowler, Sunitha Muthukrishna, Yochay Kiriaty, Apurva Joshi, Byror

If you're looking to build powerful web and mobile apps that connect to da Join a team of experts who show you how Azure App Service works and wh application configuration and management in Azure App Service, and the v scaling options. Get a high-level look at what you can do to secure your app

Questo corso viene concesso attraverso questa licenza e, accedendo a esso, si accettano i n

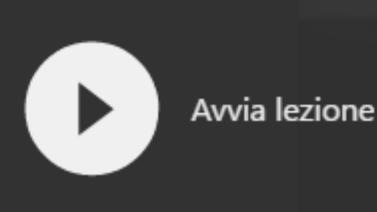

Copyright © Microsoft Azure 2017

Como puede ver, no es el mejor sitio web de Internet, pero aprenderá cómo transformarlo en una

de las mejores aplicaciones web de la historia. O al menos, la idea es esa.

Lea Comenzando con los sitios web de Azure en línea: https://riptutorial.com/es/azure-websites/topic/9165/comenzando-con-los-sitios-web-de-azure

### Creditos

| S.<br>No | Capítulos                              | Contributors                 |
|----------|----------------------------------------|------------------------------|
| 1        | Comenzando con los sitios web de Azure | Community, lorenzo montanari |